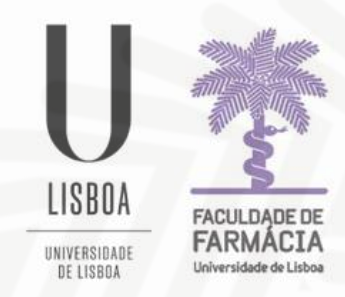

## FACULDADE DE FARMÁCIA UNIVERSIDADE DE LISBOA

## Manual Submissão de Foto Pessoal no Portal FenixEdu

Área Académica 19-12-2023

## 1. Acesso ao Portal Fénix

Deverá aceder ao Portal Fénix com as suas credenciais de acesso.

| Facilitade de Francésies de Litres | https://fenix.ff.ulisboa.pt/ |
|------------------------------------|------------------------------|
| Username                           |                              |
| Password                           |                              |
| $\checkmark$                       |                              |

Caso não se recorde das credenciais de acesso:

1. Aceda ao <u>link de recuperação da conta Institucional</u> da ULisboa e clique em *Recuperar Acesso*.

| ACEDER   | NOME DE UTILIZADOR                                                | Senha  | a,    |       |
|----------|-------------------------------------------------------------------|--------|-------|-------|
| HOLD LIK | Nome de Guizador                                                  | Johna. | · · · | LOUIN |
|          | Não sou um robô<br>reCATICHA<br>Privandase - Territo de Unitacido |        |       |       |
|          | Recuperar acesso                                                  |        |       |       |
|          | Não tem ainda uma conta Education? (i)                            |        |       |       |
|          | CRIAR CONTA EDUCATION                                             |        |       |       |

2. Indique o seu utilizador (username) ou insira o email que utilizou para criar a conta.

| RECUPERAR<br>ACESSO | NOME DE UTILIZADOR OU EMAIL* EXTERNO |                |  |  |
|---------------------|--------------------------------------|----------------|--|--|
|                     | Nome de Utilizador/Endereço de email | RESET PASSWORD |  |  |
|                     |                                      |                |  |  |
|                     | Não sou um robô                      |                |  |  |
|                     |                                      |                |  |  |

3. Após clicar em **Reset Password**, receberá no email que utilizou para criar a conta Campus/Edu a informação para proceder à criação de uma nova palavra-passe.

## 2. Submissão da Foto na Área Pessoal

1. Após autenticação, aceder ao separador "Pessoal" e na "Área Pessoal", clicar em "Dados Pessoais", e depois em "Fotografia":

| FACLLOUF DE<br>FACLLOUF DE<br>FACLLOUF DE<br>FACLLOUF DE | Docente qubIT.solutions Candidato Pessoal                 |
|----------------------------------------------------------|-----------------------------------------------------------|
| Comunicação                                              | Pessoal > Área Pessoal > Dados Pessoais                   |
| Serviços                                                 |                                                           |
| Área Pessoal                                             | Informação Pessoal                                        |
| Dados Pessoais Autorizações Cartão de Ideatificação      | (Alterar Nome de Apresentação)                            |
| Identificação                                            | 🛓 Dados Pessoais 🕓 Contactos 🔚 Fotografia 🚔 Dados Fiscais |
|                                                          |                                                           |

**2.** No separador fotografia, deverá clicar em "*Submeter Fotografia*" e escolher uma fotografia tipo passe em formato *PNG* ou *JPEG* para ser associada ao seu perfil Fénix

| Comunicação             | Pessoal > Área Pessoal > Dados Pessoais                   |
|-------------------------|-----------------------------------------------------------|
| Serviços                |                                                           |
| Área Pessoal            | Informação Pessoal                                        |
| III Dados Pessoais      |                                                           |
| <b>M</b> Autorizações   |                                                           |
| Cartão de Identificação | 🛓 Dados Pessoais 🕓 Contactos 🖾 Fotografia 🚔 Dados Fiscais |
|                         | L Submeter Fotografia                                     |

NOTA: São apenas suportadas fotografias até 2 Mb.

**3.** Uma vez submetida a fotografia, os serviços irão validar a mesma, ficando, posteriormente, visível no Portal Fénix para todos os utilizadores.